# Net Japan Jewelry Site User Guide

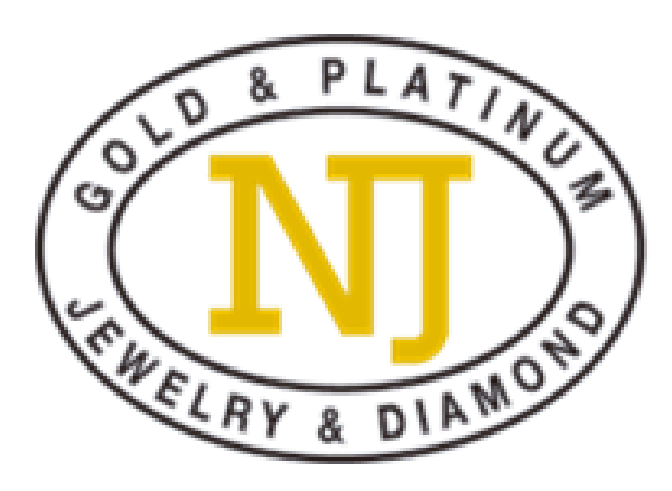

## Contents

| <ul> <li>What is Net Japan Jewelry Site</li> </ul> | P.2            |
|----------------------------------------------------|----------------|
| Membership Registration                            |                |
| • NJJS Rundown                                     |                |
| ⇔ Preview                                          |                |
| Preview Overview                                   | P7-8           |
| Favorite List                                      | P.9            |
| Preset Bid                                         | P.10-13        |
| Auction Day                                        |                |
| Real-time Bidding                                  |                |
| Further Information                                | <u>P.17-18</u> |
| Pick-up Arrangement                                |                |
| Payment                                            |                |
| Account Management                                 |                |
| Contact                                            |                |
| Name List of Gemstones                             |                |
| Terms of Service                                   |                |

1

## **About Net Japan Jewelry Site**

Net Japan Jewelry Site (NJJS) is a online jewelry auction that presented by Net Japan (Hong Kong) Co., Ltd.

Why do we recommend NJJS to you?

•Numerous types of jewelry for sell

•Available at outstanding prices

•Can bid from anywhere at any time

•Operated by the Net Japan Group you can trust in

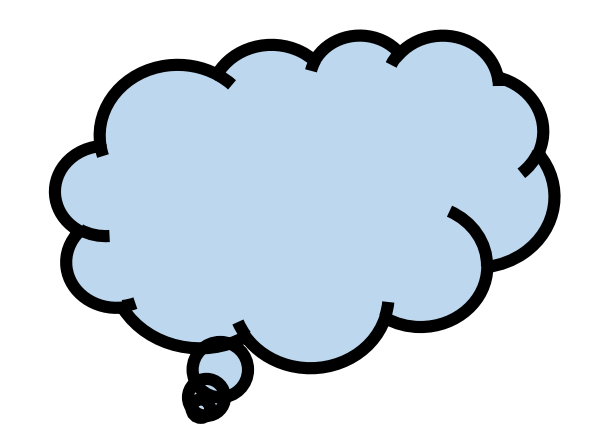

## **Membership Registration**

### •Membership application

Before user starts taking part in the NJJS, you are required to apply for a free membership. Please fill in a form below.

https://j-auction.net-japan.co.jp/top/index

## **X** Please fill in ALL information with \* in red color

|                    | Membership Apply<br>* is required items. |
|--------------------|------------------------------------------|
| Company Name       |                                          |
| Company Phone No.  |                                          |
| Company Address    |                                          |
| Company Fax        |                                          |
| Contact Name *     |                                          |
| Mobile Number *    |                                          |
| Personal Address * |                                          |

## **Member Registration**

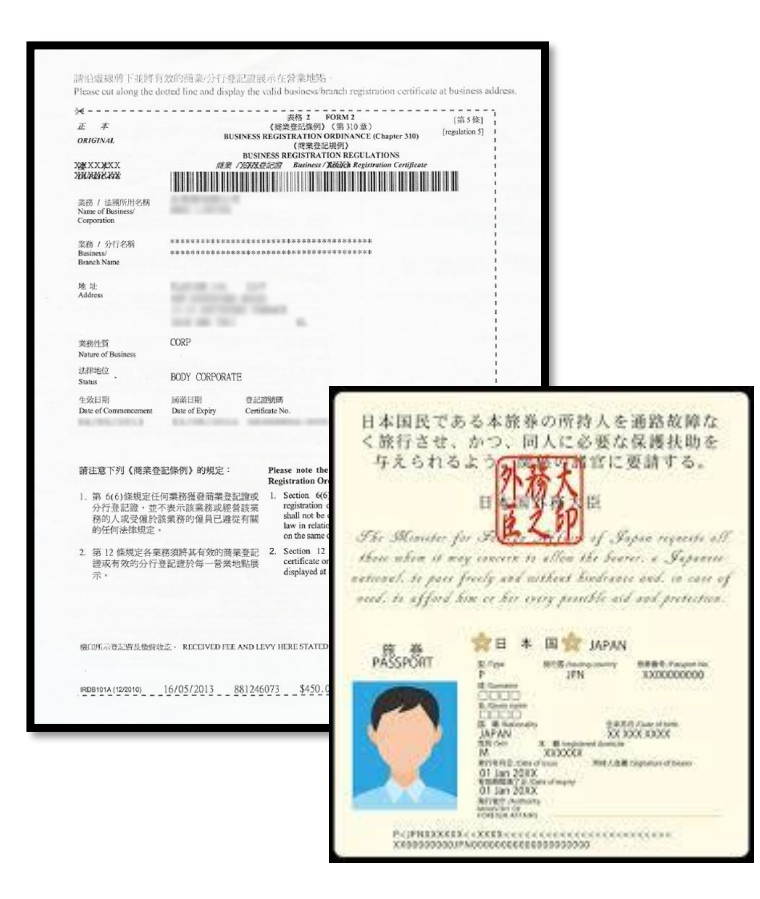

### Personal Account

Please send a copy of your personal identification document, which clearly shows your full frontal face with facial feature, to us by email j-site@net-japan.com.hk

### Company Account

**BR** Copy

**※** Double registration done by same identification document will not be admitted.

## **NJJS Rundown**

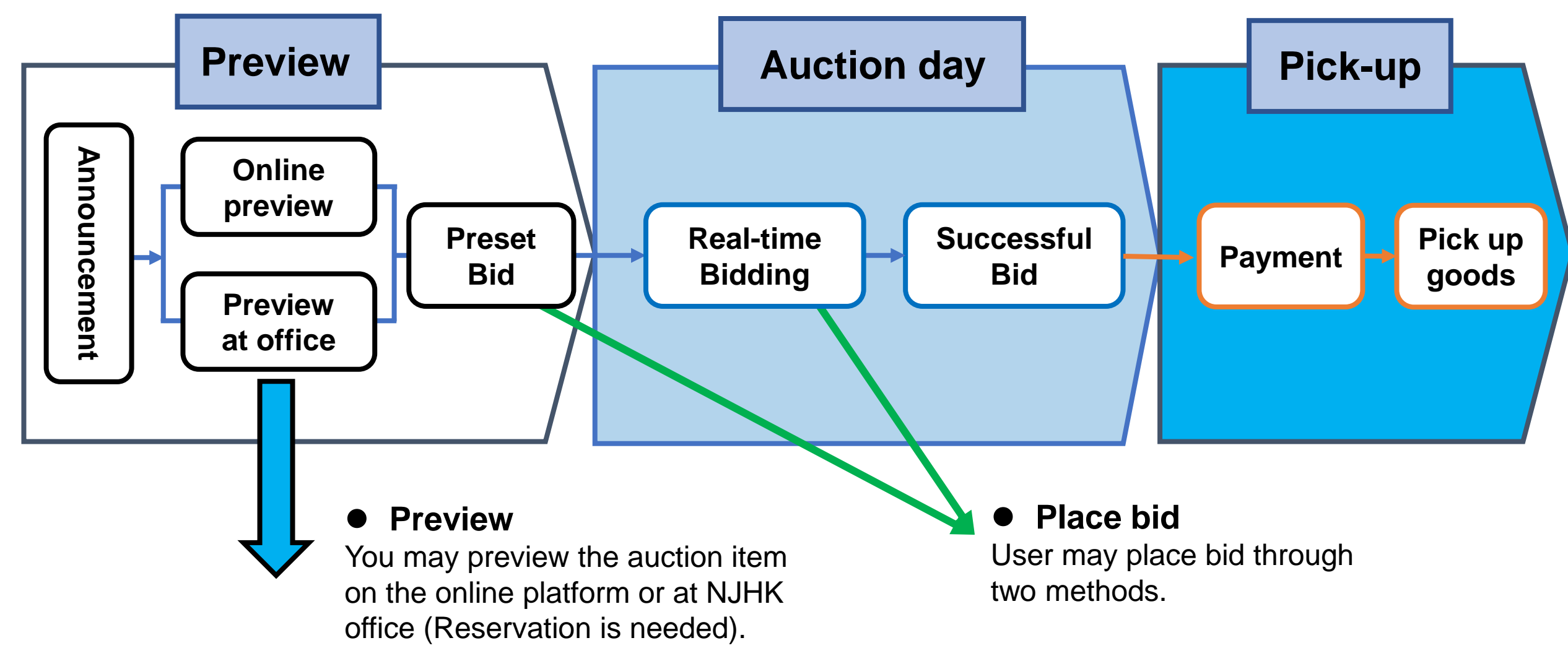

## Menu

### 1 Summary of preset bid

List of items that you have placed preset bid

### 2 Preview overview

**Details of Auction items** 

**③** Summary of ongoing auction

Real time bidding

**④** Summary of winning bid

List of items you won in the auction

### **(5)** Summary of favorites

Items have been saved as "favorite item" before

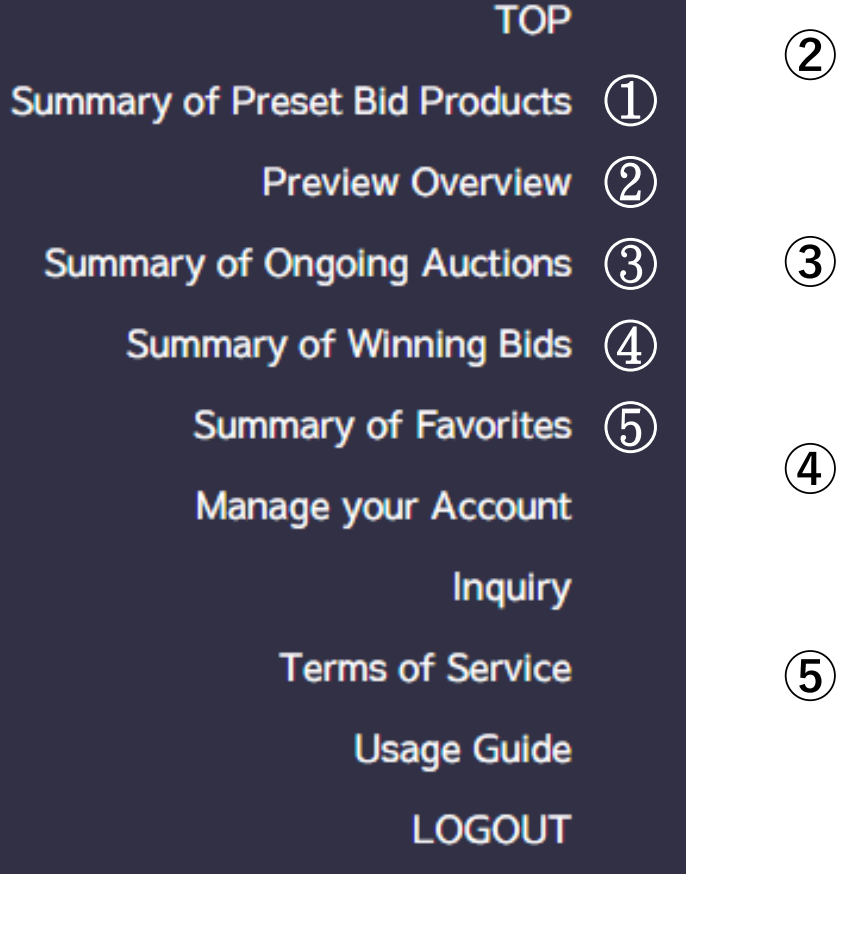

## **Preview Overview**

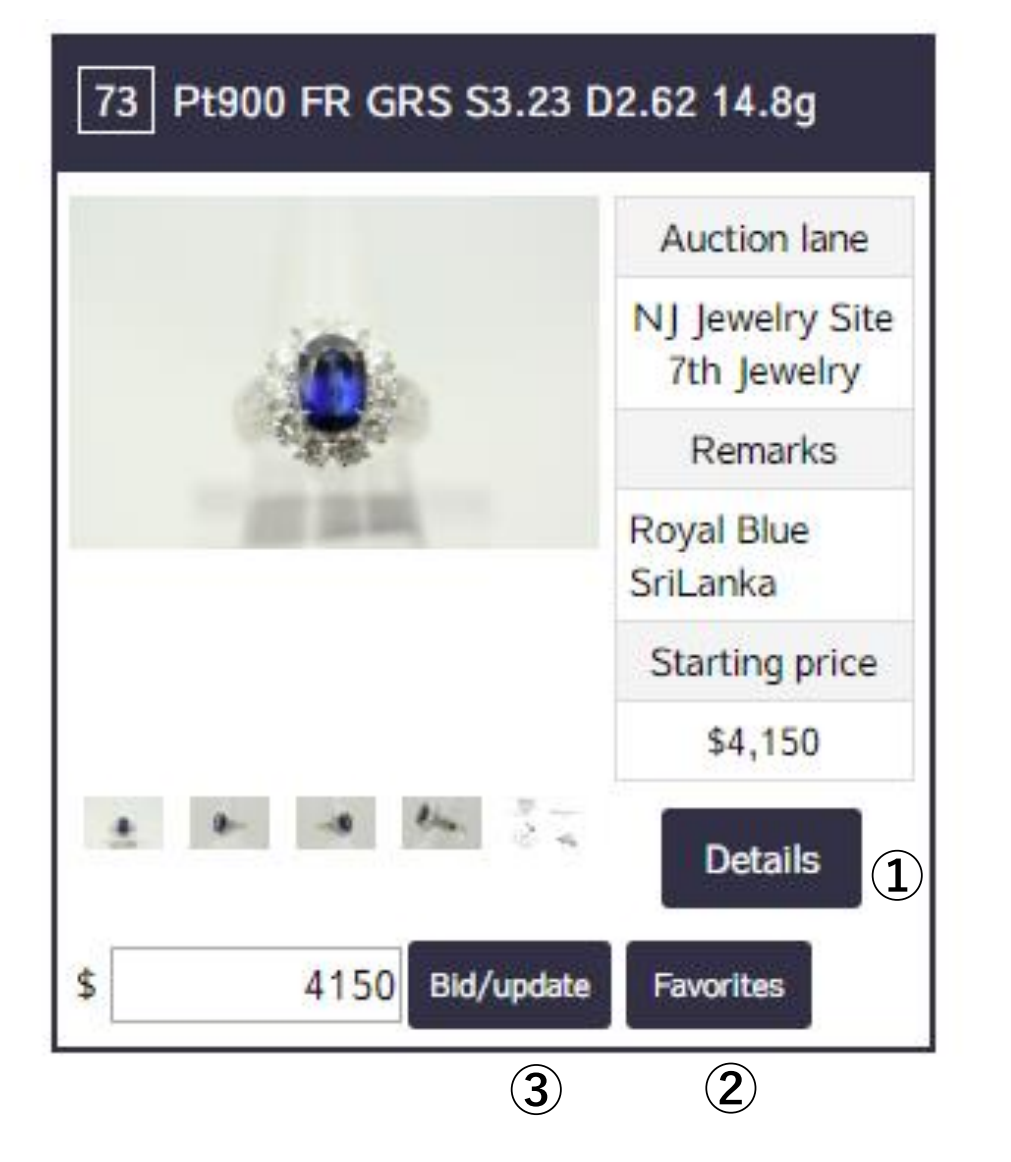

### Once the items are released

You may start to check the auction items via NJJS online platform.

Here are three buttons which have different function.

Check item details
 Mark item as "favorite item"
 Placing preset bid

## **Preview Overview**

### Example

**Preview Details** 

#### 55 K18/WG BL S5.60 D0.51

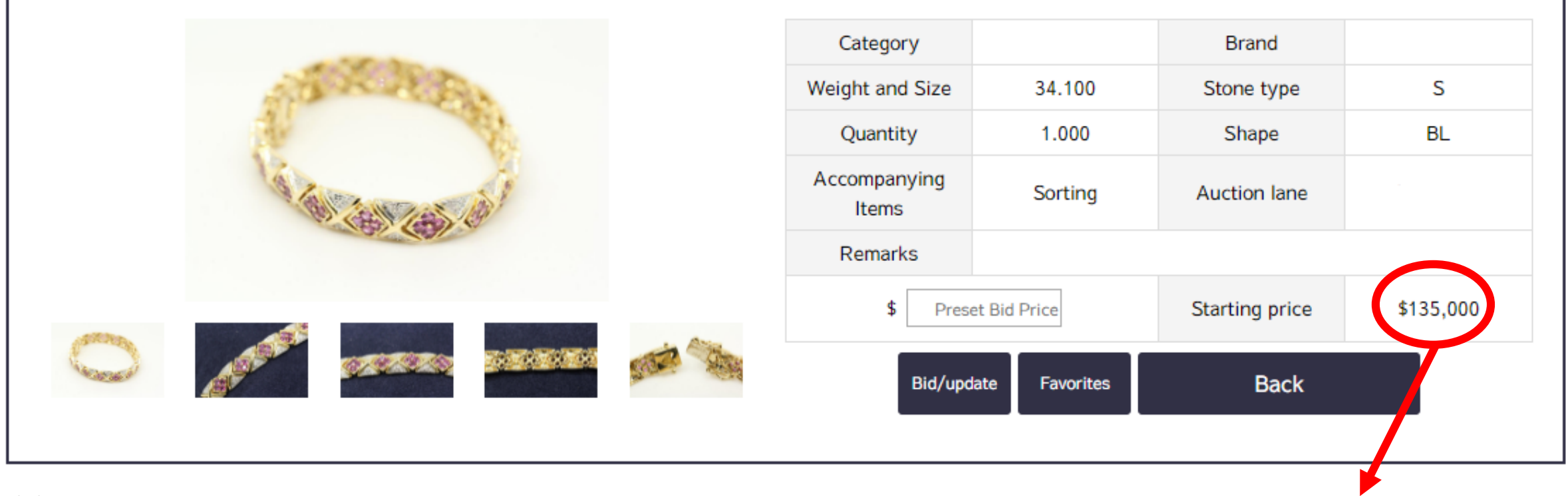

※ Once you click the button "details", the page of information will be shown as this image does.

Marked price is in USD

## **Favorite List**

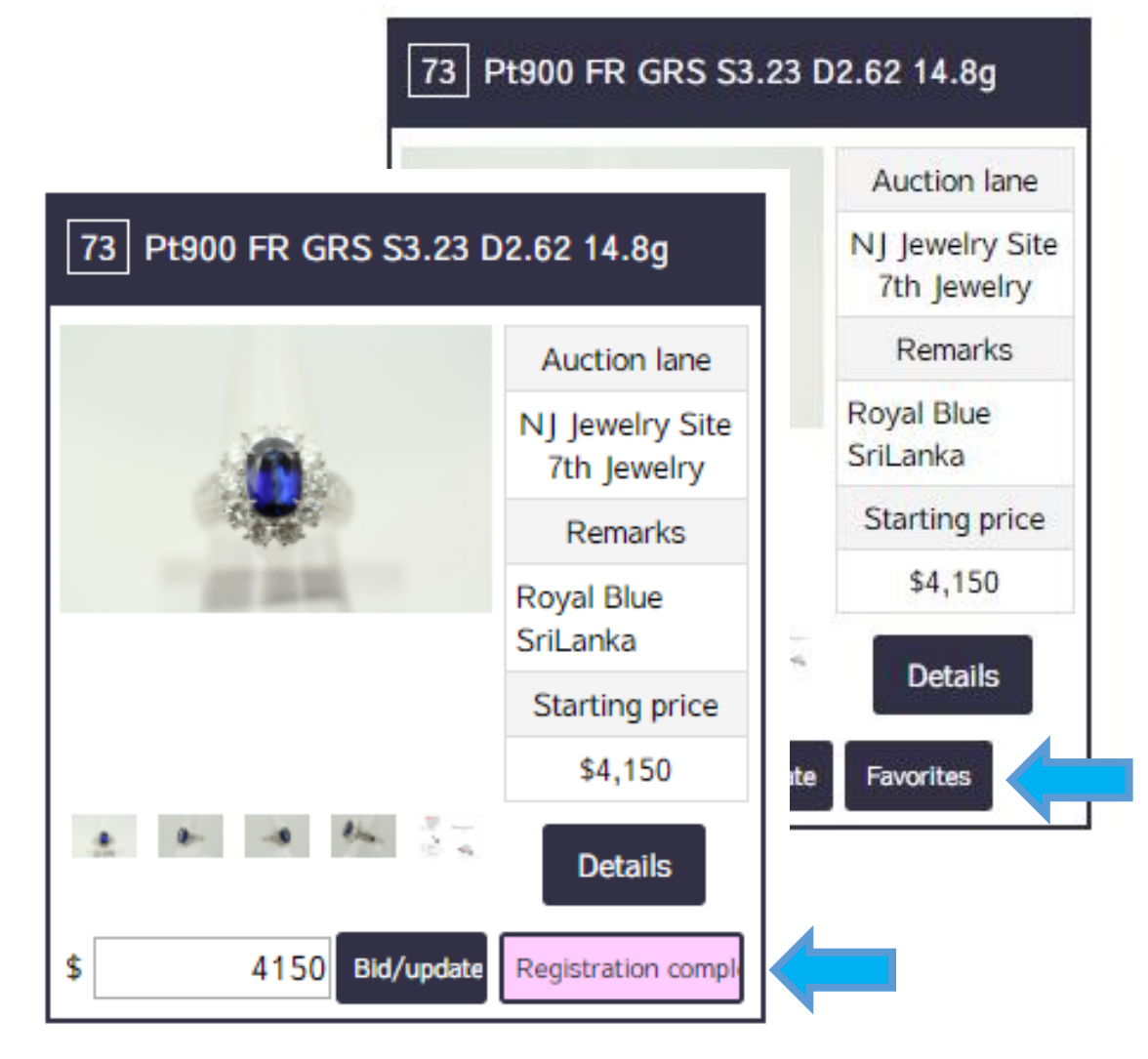

### • Mark item as favorite

Those items will be shown on the page "Summary of Favorites".

%The button will turned into pink color, and showing the words "Registration completed", once the command is accepted.

## **Preset Bid**

#### 73 Pt900 FR GRS S3.23 D2.62 14.8g

|    |            | Auction lane                   |
|----|------------|--------------------------------|
|    | 0          | NJ Jewelry Site<br>7th Jewelry |
|    | 23. A.B. O | Remarks                        |
|    |            | Royal Blue<br>SriLanka         |
|    |            | Starting price                 |
| *  | e s la     | \$4,150                        |
|    |            | Details                        |
| \$ | 4150 Bid/u | pdate Favorites                |

You may bid items by using "Preset Bid" function even though you are not free to join the real-time bidding on auction day. Just input the price you found reasonable as the upper limit, system will do the rest for you.

X As the data will be fixed 30 minutes before the auction starts, you are recommended to complete all adjustments in your bid as soon as possible.

You could check all items you have made "preset bid", on the page "Summary of Preset Bid Products"

NJ JEWELRY SITE

Summary of Preset Bid Products

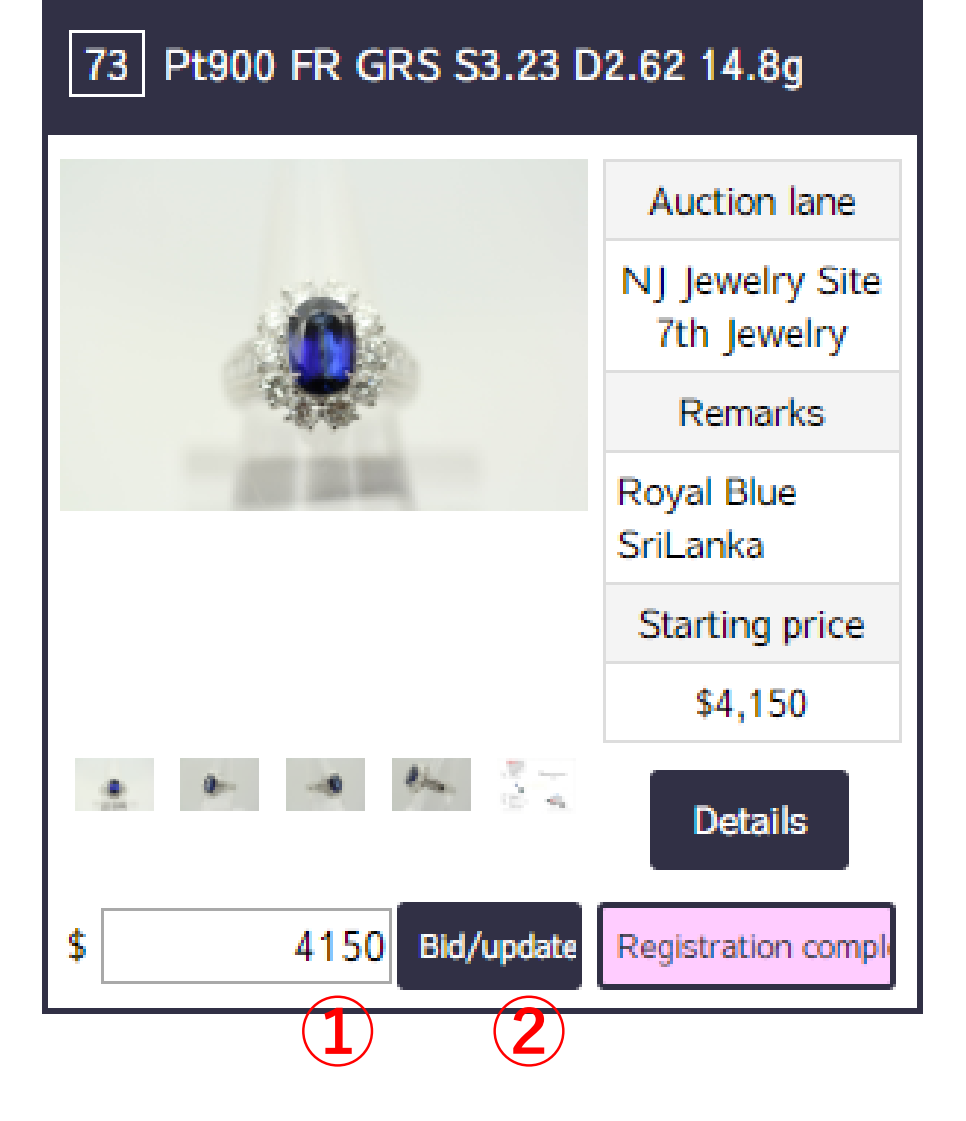

## **Preset Bid**

### Place preset bid

1.Input price into ①2.Click ② to confirm

### •Adjust the price

Input new price into ①
 Click ② to update

### •Cancel the bid

1.Input "0" into ① 2.Click ② to cancel If two users input same price for the same product, priority shall be given to the earliest bid received by the system, based on a "firstcome first reserved" basis.

## **Preset Bid**

| 複数レーン Lane A | 1 Pt900 FR E0.96 | 5 D0.56 |        |
|--------------|------------------|---------|--------|
| 18.4         |                  | R 8.1g  | 1 / 18 |
| MICHA        | × 18.6.546       | 平約      | 人利益時   |
| \$450        | \$1,050          |         |        |
| 件权:619       | 99,249563 : 4    |         | 入机受付中  |
| \$10         | \$50             |         | \$100  |
| あなたが最高5はのユー  | 4.54             |         | ***    |
|              |                  |         |        |
|              | ð                |         |        |

# •How do the system bid on your behalf?

System automatically places bid. It is based on the difference between your preset bid (which represent your upper limit price) and the current highest bid (which is shown at  $\ge$ ).

Image of real-time bidding on the auction day.

## Note on Placing Bid

XApplicable to both Preset Bid and Realtime bidding.

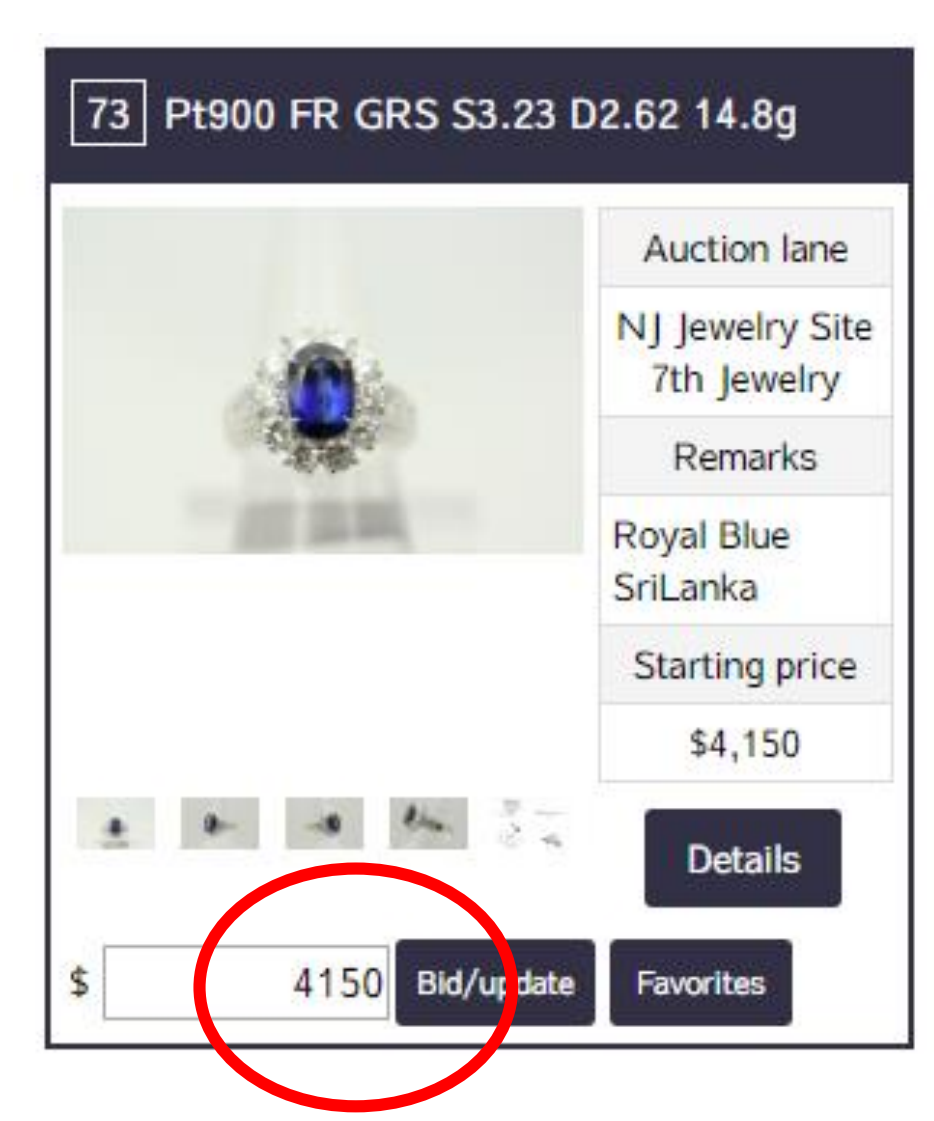

### •Bid increment

Bid increment is subject to the starting prices (sta. price) of items.

|       | If sta. price is below \$1,000 | If sta. Price is \$1,000<br>or above |
|-------|--------------------------------|--------------------------------------|
| \$10  | $\checkmark$                   | Х                                    |
| \$50  | $\checkmark$                   | $\checkmark$                         |
| \$100 | $\checkmark$                   | $\checkmark$                         |

### **%**If the sta. price is **below \$1,000**, you may set price in multiples of \$10.

"Example" Sta. price is \$300, you may place bid like \$310, \$320...etc, up to the maximum amount that you are willing to pay.

### **%**If the sta. price is higher than \$1,000, you may set price in multiples of \$50.

"Example" Sta. price is \$1,500, you may place bid like  $1,550_{13}$  \$1,600...etc.

## **Real-time Bidding**

- 1 Multiple lane A
- **2** Remarks
- **③** Starting price
- **④** Current highest bid
- **(5)** Preset bid price (if you have set)

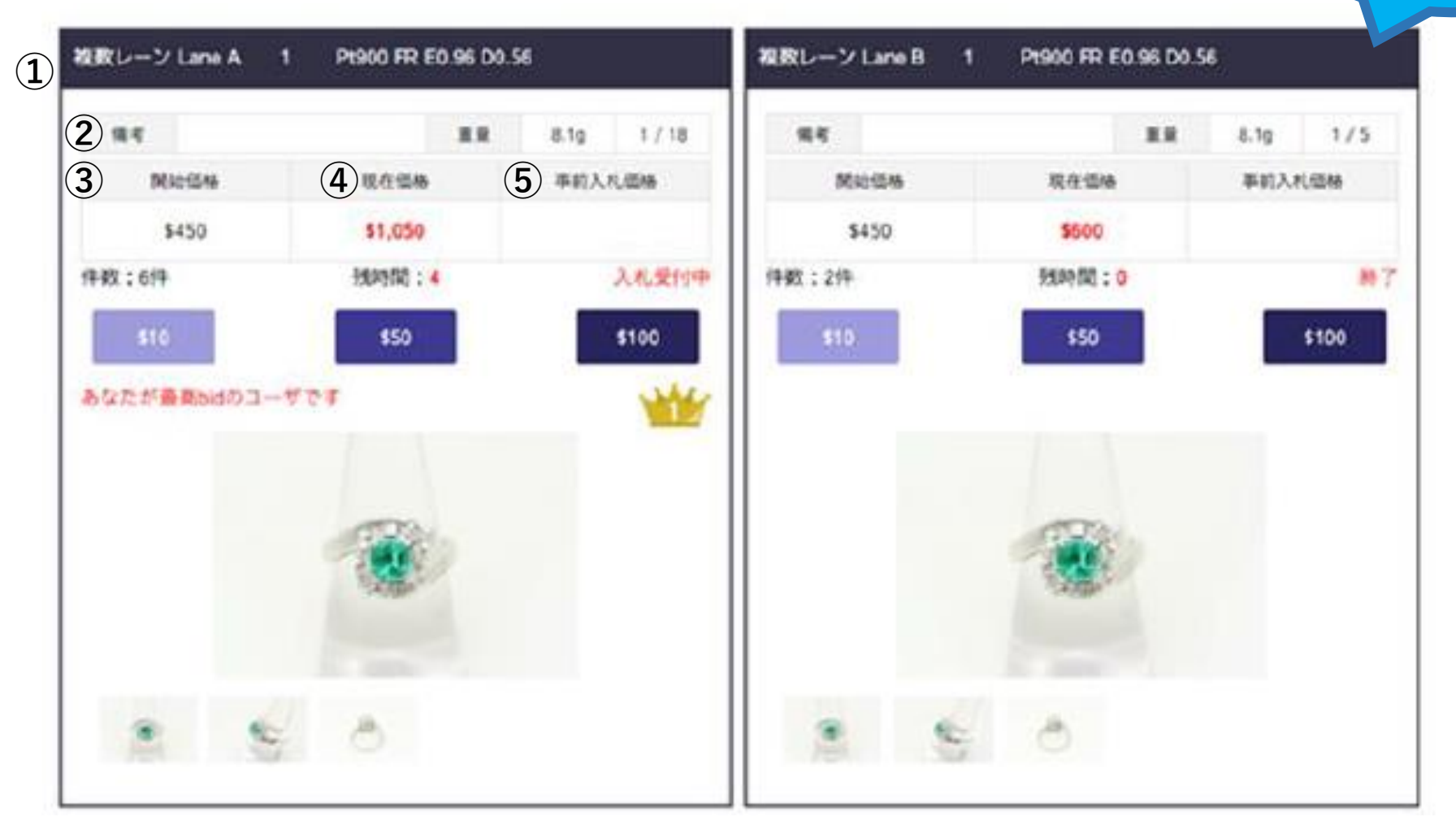

**Auction** 

starts

## **Real-time Bidding**

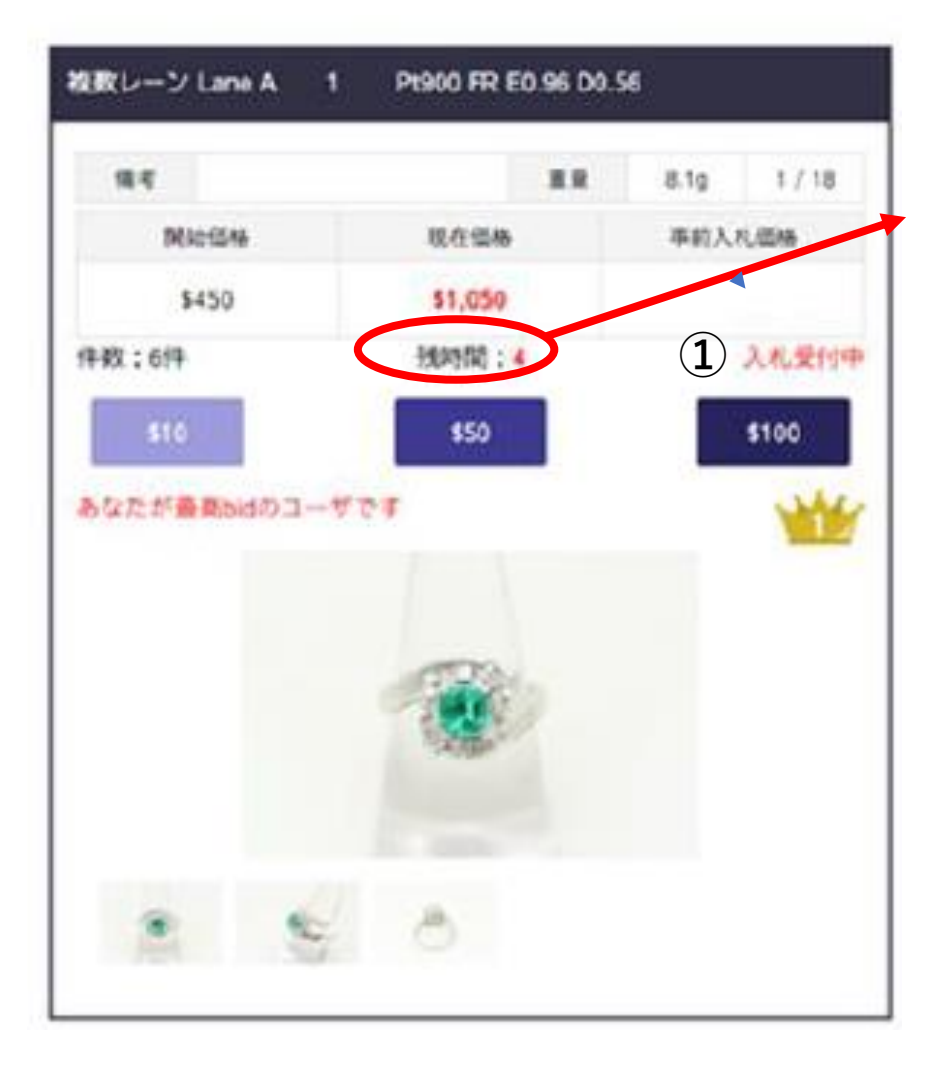

### Countdown

Bidding of each item will end in 5 seconds, but the countdown would be reset if someone else places a new bid.

### •The crown logo means

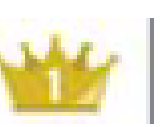

There are two situations.

| Countdown finished             | You are the winner of that item       |
|--------------------------------|---------------------------------------|
| Countdown has not finished yet | You have made the current highest bid |

## **Real-time Bidding**

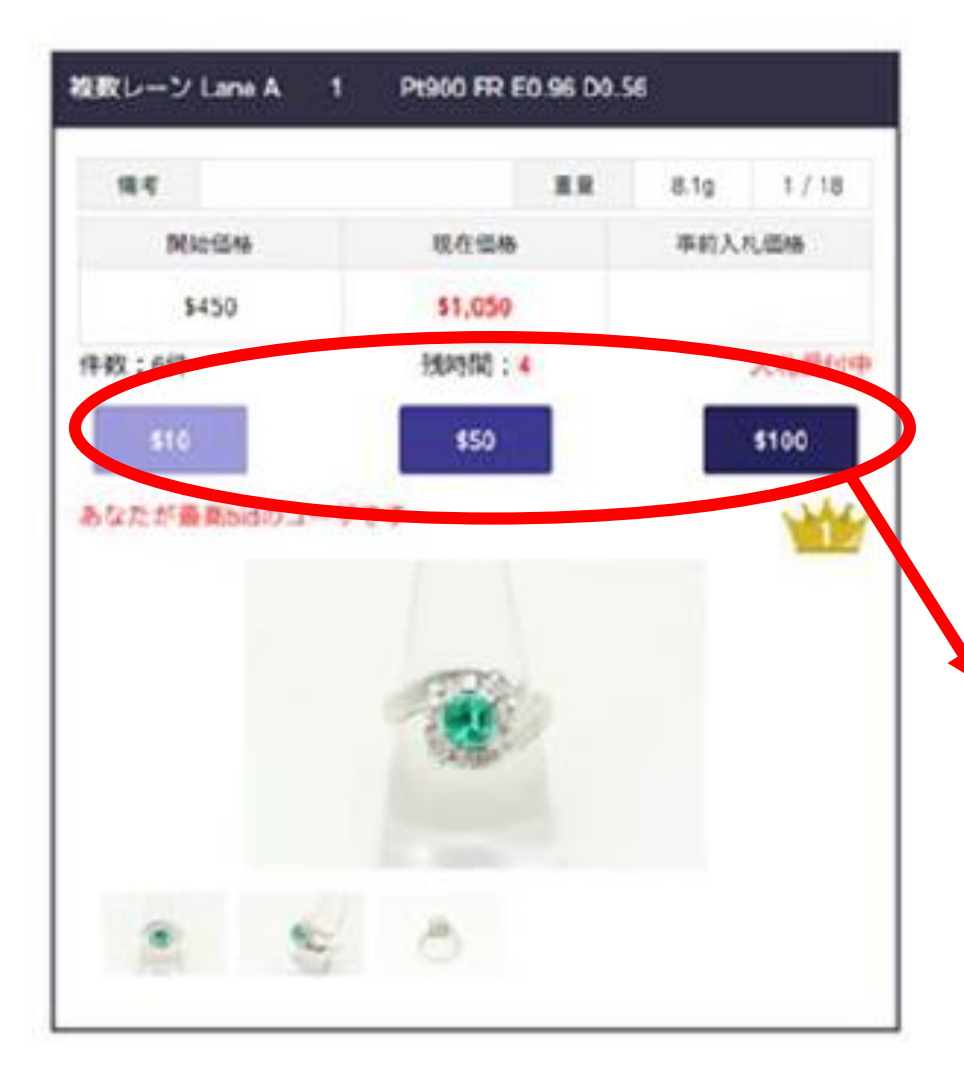

### Priority

If user A's preset bid price is same as user B who bid during the real-time bidding, the priority would be given to user B.

### **Real-time bidding > Preset Bid**

### Additional information to bid increment

User is able to place bids by pressing "\$10" despite the current highest bid is over \$1,000, since the starting price is below \$1,000.

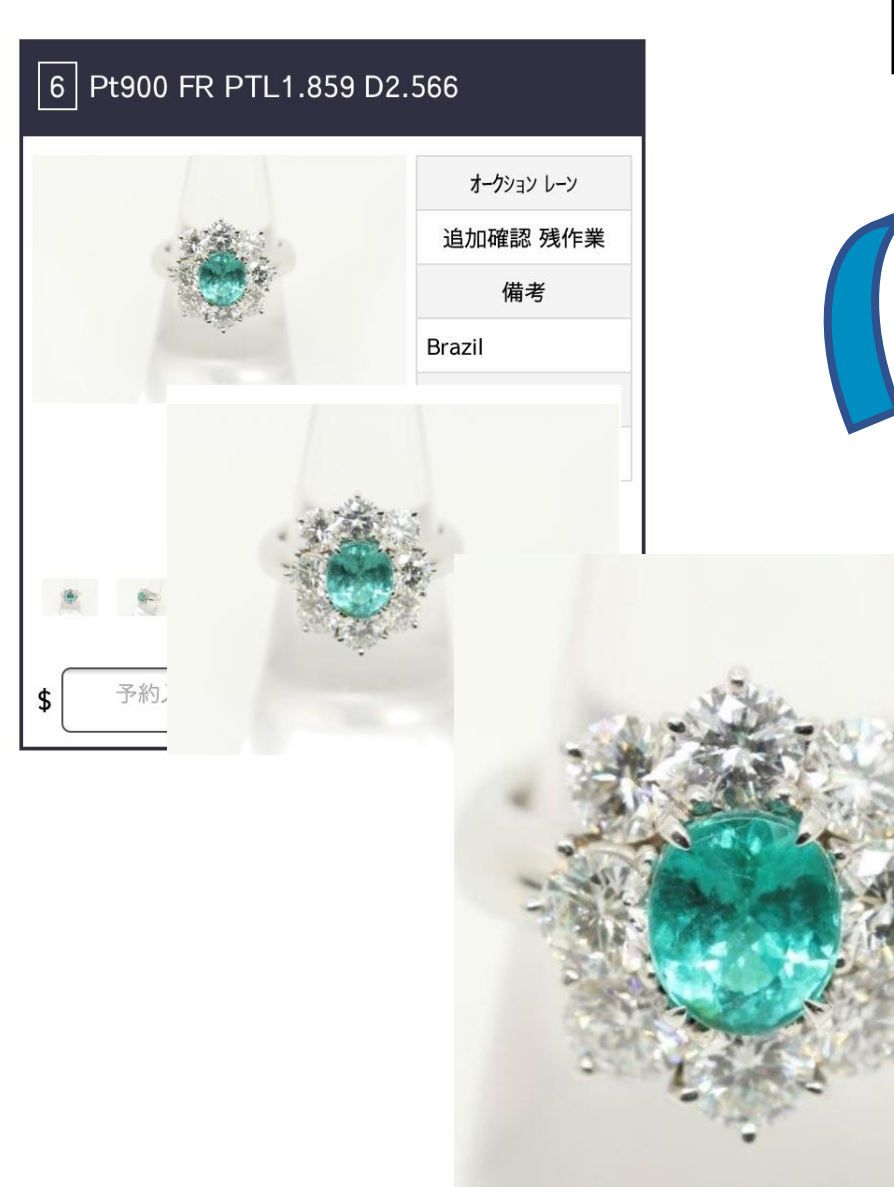

## **Further Information**

•Take a zoom in / out

Especially when you are checking photos on our online platform!

### Switch on / off sounds 🕒

These two icons refer to the sound effects of countdown and new bid has placed respectively.

Sound effects could be turned on / off when you click on the icon.

## **Further Information**

| 開催中のセリ                              | 開催中                                 | セリー覧                                |      |
|-------------------------------------|-------------------------------------|-------------------------------------|------|
| ※2つまで選択してセリ画面をま<br>☑                | ⊽                                   |                                     |      |
| 複数 2 LaneA2<br>2019-01-28 13:00:00~ | 複数 2 LaneB2<br>2019-01-28 13:00:00~ | 複数 2 LaneC2<br>2019-01-28 13:00:00~ |      |
|                                     | R                                   |                                     |      |
|                                     |                                     |                                     |      |
|                                     | セリ表示                                |                                     |      |
|                                     | Copyright © 1998-2018 NI            | ET JAPAN all rights reserved.       |      |
|                                     |                                     |                                     | **** |

|            |       | 開催中    | セリ詳細        |       |        |
|------------|-------|--------|-------------|-------|--------|
| 複数2 LaneA2 | 29:00 |        | 複数 2 LaneB2 | 29:00 |        |
| 備考         | 重复    | Ł      | 備考          | 重量    |        |
| 開始価格       | 現在価格  | 事前入札価格 | 開始価格        | 現在価格  | 事前入札価格 |
| 件数:件       | 残時間:  | 開始前    | 件数:件        | 残時間:  | 開始前    |
| \$10       | \$50  | \$100  | \$10        | \$50  | \$100  |
|            |       |        |             |       |        |

### •Lane means

Places of auction will take place on auction day.

### • Multiple Lanes

Items will be allocated into different lanes. They (no duplication) will have their own countdown separately.

### ※Display of lane(s)

2 lanes could be shown on PC screen at the same time, while smartphone could only show 1 lane.

## Payment

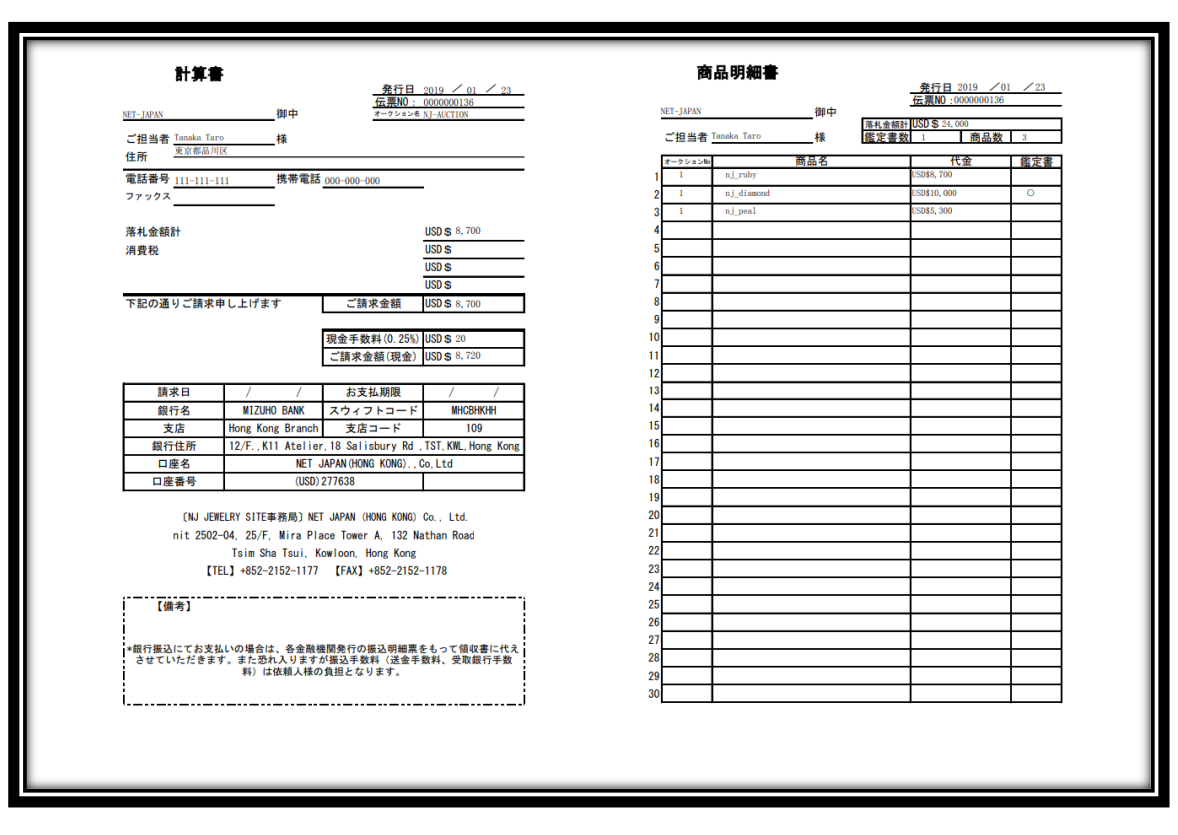

#### The above figure is an example

You may check what items you have won, on the page "Summary of Winning Bid"

### Payment

### 1 Cash

An extra 0.25% of the bill's total amount, will be charged as commission by NJHK.

### **2** Bank transfer

No commission will be collected by NJHK; user is, however, required to pay ALL bank service fees.

### **Important Notes:**

**X** NO request for refund or shipment will be accepted, and please pick up goods at NJHK office

X All payment need to be completed within 7 working days after the auction ended.

## **Account Management and Inquiry**

Manage your Account \* is required items.

| Company Name | e              |                                    |
|--------------|----------------|------------------------------------|
| Company Phon | e No.          |                                    |
| Company Ad   |                | Inquiry<br>* is required items.    |
| Company Fa:  | Name *         |                                    |
| C            |                |                                    |
| Contact Nam  | Email adress * |                                    |
|              |                |                                    |
|              | Mobile Number  |                                    |
|              | Contact apps   | ○ WeChat ○ Weibo ○ WhatsAp ○ Other |
|              | Application ID |                                    |
|              |                |                                    |
|              | Inquiry *      |                                    |

### Personal information amendment

Please contact us if you need to made any amendments.

# Inquiry can be done through: Email

j-site@net-japan.com.hk

### **2** Online inquiry

Or else, you may contact us through the online platform.

|       | 翻訳            | 簡体           | 日本語              | English               | G     | $\Rightarrow$ | 钙铬榴石    | ウラボライト    | Uvarovite          |
|-------|---------------|--------------|------------------|-----------------------|-------|---------------|---------|-----------|--------------------|
| AG    | $\Rightarrow$ | 玛瑙           | アゲット             | Agate                 | GG    | $\Rightarrow$ | 钙铝榴石    | グロッシュラー   | Grossular          |
| AK    | $\Rightarrow$ | 阿古屋珍珠Akoya珍珠 | アコヤ真珠            | Akoya Pearl           | GG    | $\Rightarrow$ | 沙弗莱石    | ツァボライト    | Tsavorite          |
| AM    | ⇒             | 紫水晶          | アメシスト            | Amethyst              | HA    | $\Rightarrow$ | 蓝方石     | アウイナイト    | Hauynite           |
| AMB   | ⇒             | 琥珀           | アンバー             | Amber                 | HE    | $\Rightarrow$ | 赤铁矿     | ヘマタイト     | Hematite           |
| AMO   | ⇒             | 斑彩石          | アンモライト           | Ammolite              | IN    | $\Rightarrow$ | 蓝碧玺     | インディコライト  | Indicolite         |
| AN    | ⇒             | 中长石          | アンデシン            | Andesine              | 10    | $\Rightarrow$ | 堇青石     | アイオライト    | lolite             |
| AQ    | $\Rightarrow$ | 海蓝宝石         | アクアマリン           | Aquamarine            | J     | ⇒             | 非恐救卒    | 翡翠        | Jadeite            |
| AQC   | $\Rightarrow$ | 海蓝宝猫眼        | アクアマリン キャッツアイ    | Aquamarine Cat's Eye  | KU    | ⇒             | 锂辉石     | クンツァイト    | Kunzite            |
| AX    | $\Rightarrow$ | 亚历山大变石       | アレクサンドライト        | Alexandrite           | KY    | ⇒             | 蓝晶石     | カイヤナイト    | Kyanite            |
| AXC   | $\Rightarrow$ | 变石猫眼         | アレクサンドライト キャッツアイ | Alexandrite Cat's Eye | LA    | ⇒             | 青金石     | ラピスラズリ    | Lapis lazuli       |
| BE    | $\Rightarrow$ | 绿柱石          | ベリル              | Beryl                 | LB    | ⇒             | 拉长石     | ラブラドライト   | Labradorite        |
| BOL   | $\Rightarrow$ | 铁欧泊          | ボルダーオパール         | Boulder Opal          | LOOSE | $\Rightarrow$ | 裸钻      | ダイヤルース    | Loose Dia          |
| BOP   | $\Rightarrow$ | 黑欧泊          | ブラックオパール         | Black Opal            | LOOSE | $\Rightarrow$ | 裸石      | ルース       | Loose Stone        |
| BT    | $\Rightarrow$ | 藍色托帕石        | ブルートパーズ          | Blue Topaz            | MA    | $\Rightarrow$ | 孔雀石     | マラカイト     | Malachite          |
| СВ    | $\Rightarrow$ | 金绿宝石         | クリソベリル           | Chrysoberyl           | MN    | $\Rightarrow$ | 月光石     | ムーンストーン   | Moon Stone         |
| СС    | $\Rightarrow$ | 金绿猫眼         | クリソベリル キャッツアイ    | Chrysoberyl Cat's Eye | МО    | ⇒             | 摩根石     | モルガナイト    | Morganite          |
| СН    | $\Rightarrow$ | 玉髓           | カルセドニー           | Chalcedony            | MP    | ⇒             | 玛贝珍珠    | マベパール     | Mabe Pearl         |
| CI    | $\Rightarrow$ | 黄水晶          | シトリン             | Citrine               | OP    | $\Rightarrow$ | 欧泊      | オパール      | Opal               |
| CN    | $\Rightarrow$ | 红玉髓          | カーネリアン           | Carnelian             | OTH   | ⇒             | 透辉石     | ダイオプサイド   | Diopside           |
| СО    | $\Rightarrow$ | 珊瑚           | 珊瑚               | Coral                 | OTH   | ⇒             | 黑曜石     | オブシディアン   | Obsidian           |
| Conch | $\Rightarrow$ | 海螺珠          | コンクパール           | Conch Pearl           | OTH   | ⇒             | 葡萄石     | プレーナイト    | Prehnite           |
| D     | $\Rightarrow$ | 钻石           | ダイヤモンド           | Diamond               | OTH   | ⇒             | 萤石      | フローライト    | Fluorite           |
| DG    | $\Rightarrow$ | 翠榴石          | デマントイド           | Demantoid             | OTH   | ⇒             | 金红石🛛发晶) | ルチル       | Rutile             |
| E     | $\Rightarrow$ | 祖母绿          | エメラルド            | Emerald               | OTH   | ⇒             | 其他      | その他       | Other              |
| EC    | $\Rightarrow$ | 祖母绿猫眼        | エメラルド キャッツアイ     | Emerald Cat's Eye     | OX    | ⇒             | 编玛瑙     | オニキス      | Onyx               |
| G     | $\Rightarrow$ | 石榴石          | ガーネット            | Garnet                | Р     | ⇒             | 珍珠      | 真珠        | Pearl              |
| G     | $\Rightarrow$ | 镁铝榴石         | パイロープ            | Pyrope                | PE    | $\Rightarrow$ | 橄榄石     | ペリドット     | Peridot            |
| G     | $\Rightarrow$ | 铁铝榴石         | アルマンディン          | Almandine             | PP    | $\Rightarrow$ | 帕帕拉恰    | パパラチア     | Padparadscha       |
| G     | $\Rightarrow$ | 锰铝榴石         | スペッサルティン         | Spessartite           | PTL   | $\Rightarrow$ | 帕拉伊巴碧玺  | パライバトルマリン | Paraiba Tourmaline |

| QZ    | $\Rightarrow$ | 水晶       | クォーツ         | Quartz               |
|-------|---------------|----------|--------------|----------------------|
| QZ    | ⇒             | 茶晶       | スモーキークォーツ    | Smoky Quartz         |
| R     | ⇒             | 红宝石      | ルビー          | Ruby                 |
| RB    | $\Rightarrow$ | 红绿柱石     | レッド・ベリル      | Red Beryl            |
| RH    | $\Rightarrow$ | 红纹石      | ロードクロサイト     | Rhodochrosite        |
| RQ    | $\Rightarrow$ | 粉水晶      | ローズクォーツ      | Rose Quartz          |
| RTL   | $\Rightarrow$ | 盧比來(红碧玺) | ルベライト        | Rubellite            |
| S     | $\Rightarrow$ | 蓝宝石      | サファイア        | Sapphire             |
| Shell | $\Rightarrow$ | 贝母       | シェル          | Shell                |
| SPH   | $\Rightarrow$ | 榍石       | スフェーン        | Sphene               |
| SPI   | $\Rightarrow$ | 尖晶石      | スピネル         | Spinel               |
| SR    | $\Rightarrow$ | 星光红宝石    | スタールビー       | Star Ruby            |
| SS    | $\Rightarrow$ | 星光蓝宝石    | スターサファイア     | Star Sapphire        |
| SSP   | ⇒             | 南洋珍珠     | 南洋真珠         | South Sea Pearl      |
| SUN   | $\Rightarrow$ | 太陽石(日光石) | サンストーン       | Sun Stone            |
| THP   | $\Rightarrow$ | 大溪地珍珠    | タヒチパール       | Tahitian Pearl       |
| TL    | $\Rightarrow$ | 碧玺       | トルマリン        | Tourmaline           |
| TLC   | $\Rightarrow$ | 碧玺猫眼     | トルマリン キャッツアイ | Tourmaline Cat's Eye |
| TP    | $\Rightarrow$ | 托帕石(黄玉)  | トパーズ         | Topaz                |
| TQ    | $\Rightarrow$ | 绿松石      | ターコイズ        | Turquoise            |
| TZ    | $\Rightarrow$ | 坦桑石      | タンザナイト       | Tanzanite            |
| ZI    | $\Rightarrow$ | 锆石       | ジルコン         | Zircon               |
| ZO    | $\Rightarrow$ | 黝帘石(红绿宝) | ゾイサイト        | Zoisite              |

|         | $\Rightarrow$ | 簡体      | 日本語              | English          |
|---------|---------------|---------|------------------|------------------|
| FR      | ⇒             | 戒指      | リング              | Ring             |
| PD      | ⇒             | 坠饰      | ペンダント            | Pendant          |
| ТОР     | ⇒             | 吊坠      | ペンダントトップ(チェーンなし) | Pendant Top      |
| NC      | ⇒             | 项链      | ネックレス            | Necklace         |
| PR      | ⇒             | 耳环/耳钉   | ピアス              | Pierced Earrings |
| ER      | ⇒             | 耳夹      | イヤリング            | Earrings         |
| BL      | ⇒             | 手链      | ブレスレット           | Bracelet         |
| BL      | ⇒             | 手镯      | バングル             | Bangle           |
| BR      | ⇒             | 胸针      | ブローチ             | Brooch           |
| MEN' s  | ⇒             | 男士珠宝    | メンズジュエリー         | Men's Jewelry    |
| отн     | ⇒             | 其他      | その他              | Other            |
|         |               |         |                  |                  |
|         | ⇒             | 簡体      | 日本語              | English          |
| Sor     | ⇒             | 鉴定卡     | ソーティング           | Sorting Memo     |
| Rep     | ⇒             | 鉴定书     | 鑑別               | Report           |
| GIA     | ⇒             | GIA     | GIA              | GIA              |
| GRS     | ≑             | GRS     | GRS              | GRS              |
| GRJ     | $\Rightarrow$ | GRJ     | ジェムリサーチ          | GRJ              |
| SSEF    | ⇒             | SSEF    | SSEF             | SSEF             |
| Gubelin | $\Rightarrow$ | Gubelin | Gubelin          | Gubelin          |
| AIGS    | ⇒             | AIGS    | AIGS             | AIGS             |

## **Terms of Service**

We may, at any time, and at our sole discretion, modify these Terms of Service, including our, with or without notice to the user.

You are, therefore, recommended to take a look at the Terms of Use, before joining NJJS auction every time.

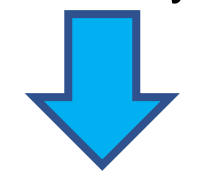

(https://j-auction.net-japan.co.jp/document/Policy\_EN.pdf)

### Thank you for your attention!